# Wisconsin Public Service Builder Portal Reference Guide

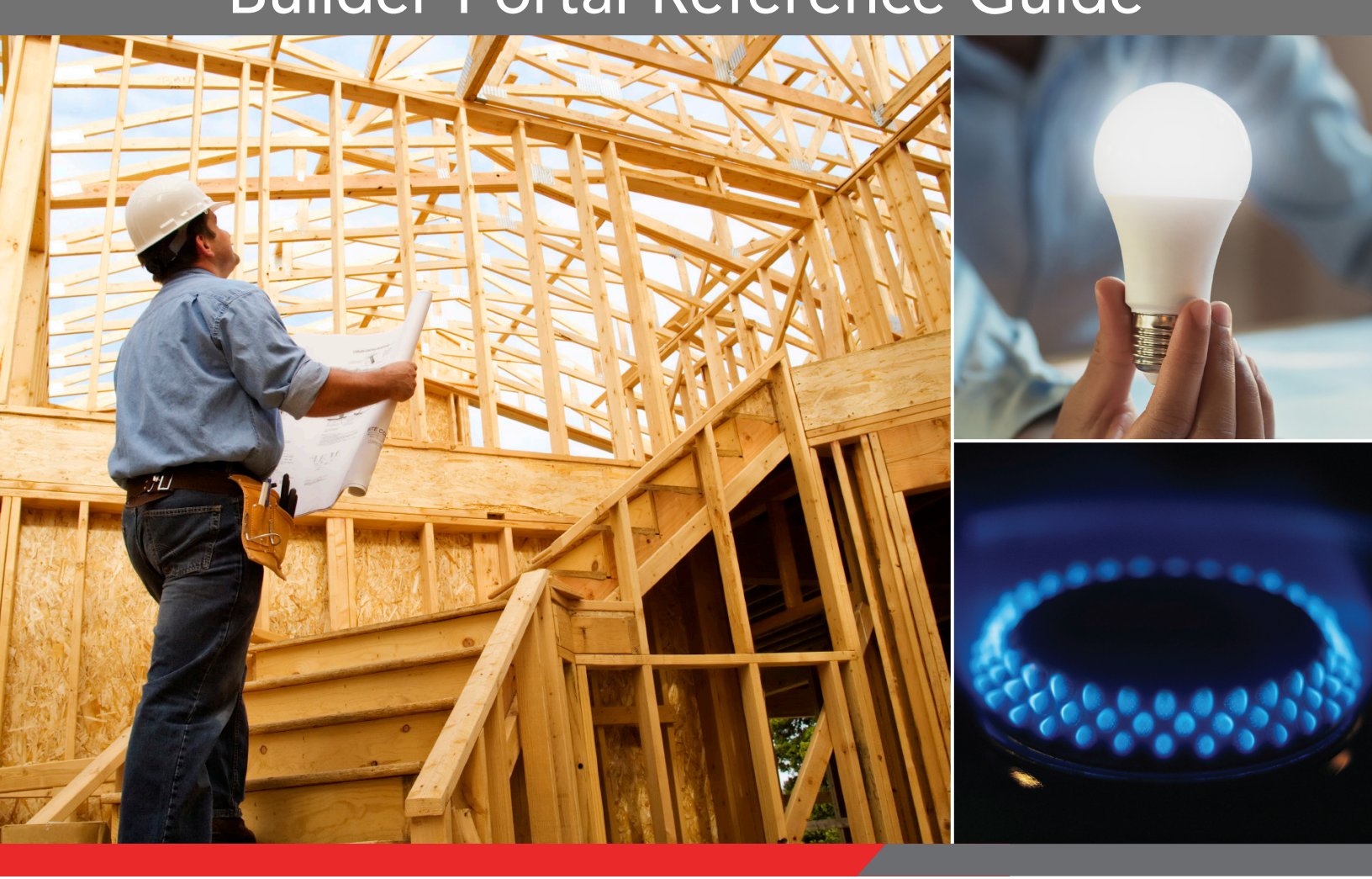

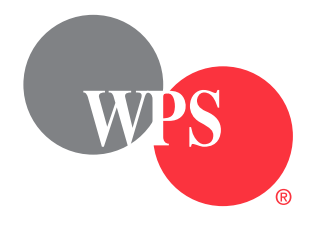

# Contents

| Signing in to the portal1           |
|-------------------------------------|
| Portal home screen1                 |
| Service requests screen             |
| Searching service requests2         |
| Adding a service request2           |
| My builder profile screen4          |
| Builder information screen4         |
| Builder information tab4            |
| Updating builder information:4      |
| Updating builder phone numbers4     |
| Updating builder email address(es)5 |
| Updating builder address(es)5       |
| Contact list tab6                   |
| Add contact6                        |
| Sub-contractor list tab7            |
| Adding a sub-contractor7            |
| Tracking progress                   |

# Signing in to the portal

- 1. Go to www.wisconsinpublicservice.com/partners/builders. Select Builder Portal.
- 2. You should see the sign-in screen. Enter your email address and password. Select Sign in.

|               | wes                                 |                     |
|---------------|-------------------------------------|---------------------|
|               | Home                                |                     |
|               | Sign in                             |                     |
|               | Email                               |                     |
| $\rightarrow$ | ebuilder@wisconsinpublicservice.com |                     |
|               | Password                            |                     |
| $\rightarrow$ | ••••••                              |                     |
| ,             | Forgot password?                    |                     |
| (             | Sign in Sign Up                     |                     |
|               | © Wisconsin Public Service          | WEC<br>Energy Group |

## Portal home screen

You have three options on the home screen of the Builder Portal.

- 1. Service requests Search or add service requests.
- 2. My builder profile Update builder profile, contact list and sub-contractor list.
- 3. Sign out.

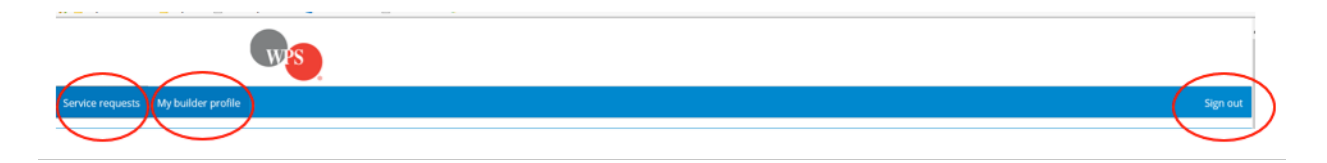

**NOTE:** First-time users, update your profile by selecting **My builder profile**.

Tip: Save time in your service request by adding a project manager and primary contact.

# Service requests screen

**Searching service requests** — You can enter specific information to search for a service request. Details may be entered in any of the below fields:

- Service request ID
- Service request description
- Contractor name
- Energy company
- Status

| Service requests Add service request |                                   |                |                  |                        |                   |          |  |  |
|--------------------------------------|-----------------------------------|----------------|------------------|------------------------|-------------------|----------|--|--|
| Service request ID 🗢                 | Service request description<br>\$ | Builder name 🗢 | Energy company 🗢 | Service(s) requested 🗢 | Primary contact 🗢 | Status 🗢 |  |  |
| Q Filter by                          | Filter by                         | Choose 🗸 🗸     | Choose 🗸         | Filter by              | Filter by         | Choose 🗸 |  |  |

#### Adding a service request

1. Select Add service request.

| Service requests     |                                   |                |                  |                        |                   |          |  |  |
|----------------------|-----------------------------------|----------------|------------------|------------------------|-------------------|----------|--|--|
| Service request ID 🗢 | Service request description<br>\$ | Builder name 🗢 | Energy company 🗢 | Service(s) requested 🗢 | Primary contact 🗢 | Status 🗢 |  |  |
| Q Filter by          | Filter by                         | Choose ~       | Choose 🗸         | Filter by              | Filter by         | Choose 🗸 |  |  |

- 2. Application/contract information section:
  - a. Service request description Enter words that describe the new service request.
  - b. Choose Residential, Commercial, or Subdivisions.
  - c. Identify the type(s) of service(s) needed.
  - d. Select Continue.

| Service requests My b             | builder profile                  |                                     |               |                      |             |                                     |            | Sign ou |
|-----------------------------------|----------------------------------|-------------------------------------|---------------|----------------------|-------------|-------------------------------------|------------|---------|
| New service r                     | request                          |                                     |               |                      |             |                                     |            | Close # |
| Builder                           | Builder Legal Name               | Energy company                      | Wisconsin Pub | lic Services         |             | Status                              | Incomplete |         |
| Service request description       |                                  |                                     |               | Service(s) requested | Residential |                                     |            |         |
| Service requested date<br>created |                                  | Service requested date<br>submitted |               |                      |             | Service requested date<br>completed |            |         |
| Application/Contact in            | nfo                              |                                     |               |                      |             |                                     |            |         |
| Application type                  |                                  |                                     |               |                      |             |                                     |            |         |
| Service request description*      |                                  |                                     |               |                      |             |                                     |            |         |
| O Residential 🔿 Con               | nmercial Subdivisions            |                                     |               |                      |             |                                     |            |         |
| Type of service(s) n              | equested: (check all that apply) |                                     |               |                      |             |                                     |            |         |
| Electric     Natural gas          |                                  |                                     |               |                      |             |                                     |            |         |
| Temporary electric                |                                  |                                     |               |                      |             |                                     |            |         |
| Continue ->                       |                                  |                                     |               |                      |             |                                     |            |         |

- 3. Service request ID is generated. Fill out the following tabs with the appropriate information:
  - Application/Contact info
  - Job information

1

- Service information
- Verify info/Authorize
- Comments/Contact us

| Service requests My b             | uilder profile     |                     |      |                                     |              |                      |                 |                                     |            | Sign out               |
|-----------------------------------|--------------------|---------------------|------|-------------------------------------|--------------|----------------------|-----------------|-------------------------------------|------------|------------------------|
| Service reque                     | st ID: 42          |                     |      |                                     |              |                      |                 |                                     |            | Save B Cose × Delete B |
| Builder                           | Builder Legal Name |                     |      | Energy company                      | Wisconsin Pu | blic Services        |                 | Status                              | Incomplete | ~                      |
| Service request description       | Dan-Test           |                     |      |                                     |              | Service(s) requested | Residential: El | ectric new service                  |            |                        |
| Service requested date<br>created | 1/6/2021           |                     | 8    | Service requested date<br>submitted |              |                      |                 | Service requested date<br>completed |            |                        |
| Application/Contact in            | fo Job information | Service information | Veri | ify info/Authorize                  | Comments/Con | tact us              |                 |                                     |            |                        |
| Application type                  |                    |                     |      |                                     |              |                      |                 |                                     |            |                        |

**NOTE:** You can save your progress by selecting Save and fill in the information later. You may also cancel and/or delete the service request using the buttons in the upper-right corner. You cannot delete the service request after it is submitted.

# My builder profile screen

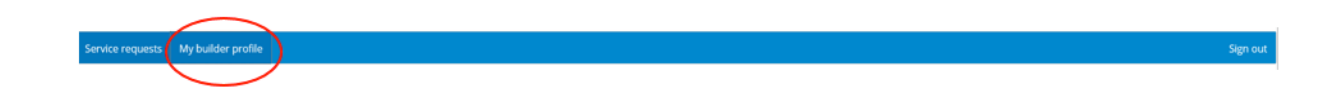

**Builder information screen** – Contains three unique tabs for updating the contractor information, contact list and sub-contractor list.

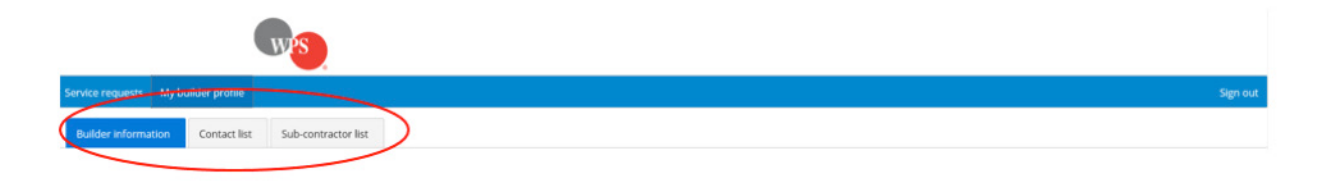

**Builder information tab** – Contains the contractor contact information, phone numbers, email addresses and addresses.

#### **Updating builder information:**

- 1. Update the Legal business name and/or Website URL in the fields, if necessary.
- 2. Select Save.

|                                     | w <mark>s</mark>                           |              |
|-------------------------------------|--------------------------------------------|--------------|
| Service requests N                  | Ay builder profile                         | Sign out     |
| Builder information<br>Builder info | n Contact list Sub-contractor list rmation | See 4 Dece 4 |
| Legal business name*                | Builder Legal Name                         | $\smile$     |
| Website URL                         | www.builderwebsite.com                     |              |
| Energy companies*                   | Witcontin Fullité Services                 |              |

## Updating builder phone numbers

1. Select Add phone number +.

| Builder phone numbers |          |               |                |         |  |
|-----------------------|----------|---------------|----------------|---------|--|
| Primary 🖨             | Туре 🗢   | Description 🗢 | Phone number 🗢 | Actions |  |
| <b>~</b>              | Business | PRIMARY       | (555) 555-5555 |         |  |
|                       | Business | SECONDARY     | (111)111-1111  |         |  |

2. Select the primary checkbox if you want to make the additional phone number the primary number. Fill in the **Type, Description** and **Phone number**. Select the plus button to save.

| Builder phon | Builder phone numbers |               |                |         |  |  |
|--------------|-----------------------|---------------|----------------|---------|--|--|
| Primary 🖨    | Туре 🗢                | Description 🗢 | Phone number 🗢 | Actions |  |  |
|              | Select a type         |               |                | D 🖬 💌   |  |  |
|              | Business              | PRIMARY       | (555) 555-5555 | 8       |  |  |
|              | Business              | SECONDARY     | (111) 111-1111 | ð       |  |  |

## Updating builder email address(es)

1. Select Add email address.

| Builder email address(es) |               |               |          |  |
|---------------------------|---------------|---------------|----------|--|
| Primary 🖨                 | Description 🗢 | Email 🗢       | Actions  |  |
|                           | PRIMARY       | Test@Test.com | <b>B</b> |  |

2. Select the primary checkbox if you want to make the additional email address the primary email address. Fill in the **Description** and **Email**. Select **Add email address +** to save.

| Builder ema | il address(es) |               | Add email address + |
|-------------|----------------|---------------|---------------------|
| Primary 🗢   | Description 🗢  | Email 🗢       | Actions             |
| •           |                |               | > 🗗                 |
|             | PRIMARY        | Test@Test.com |                     |

## Updating builder address(es)

1. Select Add address +.

| Builder address(es) |           |                 |                                   |         |  |
|---------------------|-----------|-----------------|-----------------------------------|---------|--|
|                     | Primary 🗢 | Description 🗢   | Address 🗢                         | Actions |  |
| >                   | Yes       | Branch Location | 123 Test Way, Test City, WI 12345 | 8       |  |

2. Select the primary checkbox if you want to make the additional address the primary address. Fill in the **Description, Address 1, City, State** and **ZIP code**. Select **Create address +** to save. (Required fields are highlighted and contain an asterisk.)

| Builder address(es)          |               |           | Add address +             |
|------------------------------|---------------|-----------|---------------------------|
| Primary 🗢                    | Description 🗢 | Address 🗢 | Actions                   |
| Address information          |               |           | Create address + Cancel × |
| Primary address Description* |               |           |                           |
| Address 1*                   |               |           |                           |
| Address 2                    |               |           |                           |
| City*                        |               |           |                           |
| State* Select V ZIP code*    |               |           |                           |

**NOTE:** Before navigating to another screen within the application, select Save at the top of the screen to save all added/updated information.

**Contact list tab** – Contains all contacts for a particular company, including the contact name, title, primary phone, primary email address, project manager and primary contact.

| Service requests My builder pr | ofile                        |                  |           |                         |                   |   |                   | Sign out         |
|--------------------------------|------------------------------|------------------|-----------|-------------------------|-------------------|---|-------------------|------------------|
| Builder information Cont       | act list Sub-contractor list |                  |           |                         |                   |   |                   |                  |
| Contacts                       |                              |                  |           |                         |                   |   |                   |                  |
| Contact name 🗢                 | Title 🗢                      | Primary phone 🗢  |           | Primary email address 🗢 | Project manager 🗢 |   | Primary contact 🗢 |                  |
|                                |                              |                  |           |                         | Al                | ~ | All               | ~                |
| Primary Contact                | Project Manager              | (111) 111-1111 💩 | 0         | primary@email.com       | Yes               |   | Yes               |                  |
| 10 🗸                           |                              |                  | H - 4 1 1 | ► H                     |                   |   |                   | Total Entries: 1 |

#### Add contact

1. Select Add contact +.

| Service requests My builder profile |                     |                    |                         |                   | Sign out          |
|-------------------------------------|---------------------|--------------------|-------------------------|-------------------|-------------------|
| Builder information Contact list    | Sub-contractor list |                    |                         |                   |                   |
| Contacts                            |                     |                    |                         |                   | Add contact +     |
| Contact name 🗢                      | Title 🗢             | Primary phone 🗢    | Primary email address 🗢 | Project manager 🌩 | Primary contact 🗢 |
|                                     |                     |                    |                         | All 🗸             | All 🗸             |
| Primary Contact                     | Project Manager     | (111) 111-1111 🥐 🗘 | primary@email.com       | Yes               | Yes               |
| 10 🗸                                |                     | н к т              | н                       |                   | Total Entries: 1  |

2. Fill in the contact's **First name, Last name, Title** and **Preferred contact method**. Select **Save**. **NOTE:** Add contact phone numbers and/or email addresses according to **Builder information** instructions above.

| Service reques  | sts My builder profile                   |               |                                 | Sign out            |
|-----------------|------------------------------------------|---------------|---------------------------------|---------------------|
| Builder info    | rmation Contact list Sub-contractor list |               |                                 |                     |
| Contact         | information                              |               |                                 | Save + Close 🗶      |
| eroject manager | Primary builder contact                  |               |                                 | $\smile$            |
| First name*     |                                          | st name*      | Suffix                          |                     |
| Title*          |                                          |               | Preferred contact method Select |                     |
| Contact pho     | one numbers                              |               |                                 | Add phone number 🕈  |
| Primary 🗢       | Туре 🗢                                   | Description 🗢 | Phone number 🗢                  | Actions             |
| All 🗸           | Choose V                                 |               |                                 |                     |
| No phone num    | nbers found.                             |               |                                 |                     |
| 5.4             |                                          | н к т н       |                                 | Total entries: 0    |
| Contact phor    | ne numbers                               |               |                                 | Add phone number +  |
| Primary 🗢       | Туре 🗢                                   | Description 🗢 | Phone number 🌻                  | Actions             |
| All 🗸           | Choose ~                                 |               |                                 |                     |
| No phone num    | ibers found.                             |               |                                 |                     |
| 5.4             |                                          | н. 4 11 н. н. |                                 | Total entries: 0    |
| Contact ema     | il address(es)                           |               |                                 | Add email address + |
| Primary 🗢       | Description 🗢                            | Email 🗢       |                                 | Actions             |
| All 🗸           |                                          |               |                                 |                     |
| No email addre  | esses found.                             |               |                                 |                     |
| 5.4             |                                          |               |                                 | Total entries: 0    |

**Sub-contractor list tab** — Contains a listing of all sub-contractors for a particular company. The list includes the sub-contractor, sub-contractor type, primary phone, primary email address and primary sub-contractor.

| Service requests My builder profile |                       |                 |                         |                   | Sign out                 |
|-------------------------------------|-----------------------|-----------------|-------------------------|-------------------|--------------------------|
| Builder Information Contact list    | Sub-contractor list   |                 |                         |                   |                          |
| Sub-contractors                     |                       |                 |                         |                   | Add sub-contractor +     |
| Sub-contractor 🖨                    | Sub-contractor type 🗢 | Primary phone 🗢 | Primary email address 🖨 | Primary address 🗢 | Primary sub-contractor 🗢 |
|                                     | Choose $\checkmark$   |                 |                         |                   | All 🗸                    |

## Adding a sub-contractor

1. Select Add sub-contractor +.

| Service requests My builder profile                  | Sign out                                                           |
|------------------------------------------------------|--------------------------------------------------------------------|
| Builder information Contact list Sub-contractor list |                                                                    |
| Sub-contractors                                      |                                                                    |
| Sub-contractor type Contractor type Primary phone    | Primary email address 🗢 Primary address 🗢 Primary sub-contractor 🗢 |
| Choose V                                             | Al Y                                                               |

2. Fill in the Business name and Sub-contractor type (required fields). Select Save +.

| Service requests My builder profile                  | Sign out               |
|------------------------------------------------------|------------------------|
| Builder information Contact list Sub-contractor list |                        |
| Sub-contractor information                           | Save +) Close ×        |
| Business name*                                       |                        |
| Website URL                                          | Primary sub-contractor |
| Sub-contractor type Select an Option                 |                        |

3. To add the sub-contractor phone number, email address and/or address, follow the **Builder information** instructions.

| Sub-contractor phone numbers     |               |                 | Add phone number +  |
|----------------------------------|---------------|-----------------|---------------------|
| Primary 🗢 Type 🗢                 | Description 🗢 | Phone number 🗢  | Actions             |
| No phone numbers found.          |               |                 |                     |
| 5 🗸                              | н ∢ 1 ≯ н     |                 | Total entries: 0    |
| Sub-contractor email address(es) |               |                 | Add email address + |
| Primary 🗢 Description 🗢          | Emai          | I <del>\$</del> | Actions             |
| No email addresses found.        |               |                 |                     |
| 5 🗸                              | н ∢ 1 ≯ н     |                 | Total entries: 0    |
| Sub-contractor address(es)       |               |                 | Add address +       |
| Primary 🗢                        | Description 🗢 | Address 🗢       | Actions             |
| No addresses found.              |               |                 |                     |
| 5 🗸                              | H 4 1 > H     |                 | Total entries: 0    |

## **Tracking progress**

1. Go to the service request, select the work requests tab (which is visible after a work request number has been generated by the utility).

| Application/Contact info | Job information | Service information | Verify info/Authorize | Work requests | Comments/Contact us |
|--------------------------|-----------------|---------------------|-----------------------|---------------|---------------------|
|--------------------------|-----------------|---------------------|-----------------------|---------------|---------------------|

2. View the work request tasks for progress.

| Work request tasks                        |              |                   |           |  |  |
|-------------------------------------------|--------------|-------------------|-----------|--|--|
| Description 🗢                             | Status 🗢     | Completion date 🗢 | Action 🗢  |  |  |
| Q Filter by                               | Choose ~     |                   | Filter by |  |  |
| Site plan received                        | Complete     | Mar 27, 2020      |           |  |  |
| Environmental review                      | Not required |                   |           |  |  |
| Permits received for utility construction | Complete     | Jan 27. 2021      |           |  |  |
| Contract received                         | In progress  |                   |           |  |  |
| Pre-payment received                      | In progress  |                   |           |  |  |
| Service design approval                   | Not started  |                   |           |  |  |
| Installation crews scheduled              | Not started  |                   |           |  |  |
| Contractor construction                   | Not started  |                   |           |  |  |
| Utility construction                      | Not started  |                   |           |  |  |
| Gas meter installed                       | Not started  |                   |           |  |  |
|                                           |              |                   |           |  |  |